# **Showcasing Blockchain and iPermissions toolings**

Script and working instructions

| = | Blockchain             | Search             |            |           |                              |        | English   | <b>0 b</b>                                                   |
|---|------------------------|--------------------|------------|-----------|------------------------------|--------|-----------|--------------------------------------------------------------|
|   | Invoices<br>Blockchain | Туре               | CoC number | Reference | Submitted                    |        | Status    | Signature                                                    |
|   |                        | Invoice            | 24210356   | 16279     | 15 July 2016 at 16:04:09 GMT | +2.584 | Notarised | acbb9af5ae3b8f0eb682bc7d7a00f0610d1bc23f55132f829b74c2af9d2  |
|   |                        | Invoice            | 46456006   | 16569     | 15 July 2016 at 16:04:08 GMT | +2.738 | Notarised | 73594abad017f5bafa3ae5eb7a496c1598f180daa518a54ca42e5bf19ft  |
|   | Sellers<br>Buyers      | Invoice            | 49040471   | 16394     | 15 July 2016 at 16:04:08 GMT | +2.372 | Notarised | 3a383f0e16660d8acd36fb61a3ac94b6eefb2ff8f05ae2104d8c408e232  |
|   |                        | Collateral         | 35922562   |           | 15 July 2016 at 16:04:07 GMT | +2.786 | Notarised | f7a3e84dd5d6aaa89fed9357dbce6cdf7c26bce4f8439feb32a1284437   |
|   |                        | Invoice            | 11417246   | 16186     | 15 July 2016 at 16:04:06 GMT | +2.896 | Notarised | c5a79c3a5998b66ffc3d1a107f952eb8dc827e1b9676f051dc5a45c107   |
|   |                        | Invoice            | 25041932   | 16930     | 15 July 2016 at 16:04:05 GMT | +2.985 | Notarised | 59528ae0f37040b6ebdb41f80f31ef1bcbfad16f7ce133001f9ff37137cc |
|   | Settings               | Invoice            | 84552462   | 16.684    | 15 July 2016 at 16:04:05 GMT | +2.674 | Notarised | 538c0e18601cbbdbf241b1603c8fe5c6ee4304ce3070903d8f9442036    |
|   |                        | Invoice revocation | 17890002   | 16.710    | 15 July 2016 at 16:04:05 GMT | +2.324 | Notarised | 66d67d5d1df465122ff4429e7c19d87d847ed6f15e8494e045e1bdd2ff3  |
|   |                        | Collateral         | 67146603   |           | 15 July 2016 at 16:04:04 GMT | +2.945 | Notarised | 5311a9b4a251b865a09cb207d4ee2df10bb81707ec4b538867f389b4c    |
|   |                        | Invoice            | 15212331   | 16877     | 15 July 2016 at 16:04:04 GMT | +2.731 | Notarised | e185dfcb5c622d7b87fa1ad3530a3a38f9707fbafcdbbb1be7b28dd974   |
|   |                        | Invoice            | 20531031   | 16.725    | 15 July 2016 at 16:04:04 GMT | +2.305 | Notarised | f10c4df0900ed23e8eff51c63f1cccb44895b1187f9755f2429123752ef8 |
|   |                        | Invoice            | 17816393   | 16.385    | 15 July 2016 at 16:04:03 GMT | +2.515 | Notarised | 4252ca46fc6796ea6c85cb7b242df87e6f91c50345aa6709d28754bad0   |
|   |                        | Invoice revocation | 92932023   | 16977     | 15 July 2016 at 16:04:03 GMT | +2.16  | Notarised | 08af728186c05068fbc411f070734e0c346f81a99340780dc41c68de3e   |
|   |                        | Invoice revocation | 17657516   | 16590     | 15 July 2016 at 16:04:02 GMT | +2.870 | Notarised | 6d3651e062b7a585d5e7c37580bb8a52d58a72e07b96968be4d87d02     |
|   |                        | Invoice revocation | 78129872   | 16.76     | 15 July 2016 at 16:04:01 GMT | +2.961 | Notarised | ad2dc07a2875f072df8f2dac7a2d157e3c0665003a3762cd947d0c8a4    |
|   |                        | Invoice            | 56198250   | 16647     | 15 July 2016 at 16:04:01 GMT | +2.934 | Notarised | 510b4655aeacf933213b7588ce39a8e9d210df0128caca424aa76ea26    |
|   |                        | Invoice            | 30367061   | 16744     | 15 July 2016 at 16:04:00 GMT | +2.930 | Notarised | 367941f2b247b4b0143783615be2a41732b58676f37231848            |
|   |                        | Invoice            | 56201317   | 16154     | 15 July 2016 at 16:04:00 GMT | +2.854 | Notarised | ec3be834efbcb5964e7fd0cb5655a5fabdabde97748f39c05            |

### Introduction to demo

This document contains the script outlines and instructions to showcase the Blockchain registry and iPermissions platform (i.e. solutions). Both solutions are developed by Innopay in collaboration with voldaan B.V., Freelance Factoring B.V. and TrefiFinance B.V., as part of the Topsector Logistics program.

#### **Description of solutions:**

- Blockchain Trusted Receivables registry; application where invoice financing providers can decentralise register receivables to ensure transparency and trust on 'who financed what invoice at what time'. This will prevent 'Double Financing' situations.
- *iPermissions*; platform that offer functionality to set-up connections between SME's and Financier's source systems and digitally exchange information for the purpose of improved finance offerings (i.e. lower cost of finance).

The objective behind these solutions is to improving customer's (i.e. SMEs) access to products, improve risk management, prevent Double Finance and increase the addressable market. In Figure 1 below, the solutions are positioned in the back-end space of finance providers to operate with the Blockchain and Buyer's ERP (i.e. the clients of its clients). Interactions between the Seller and finance providers are out of scope.

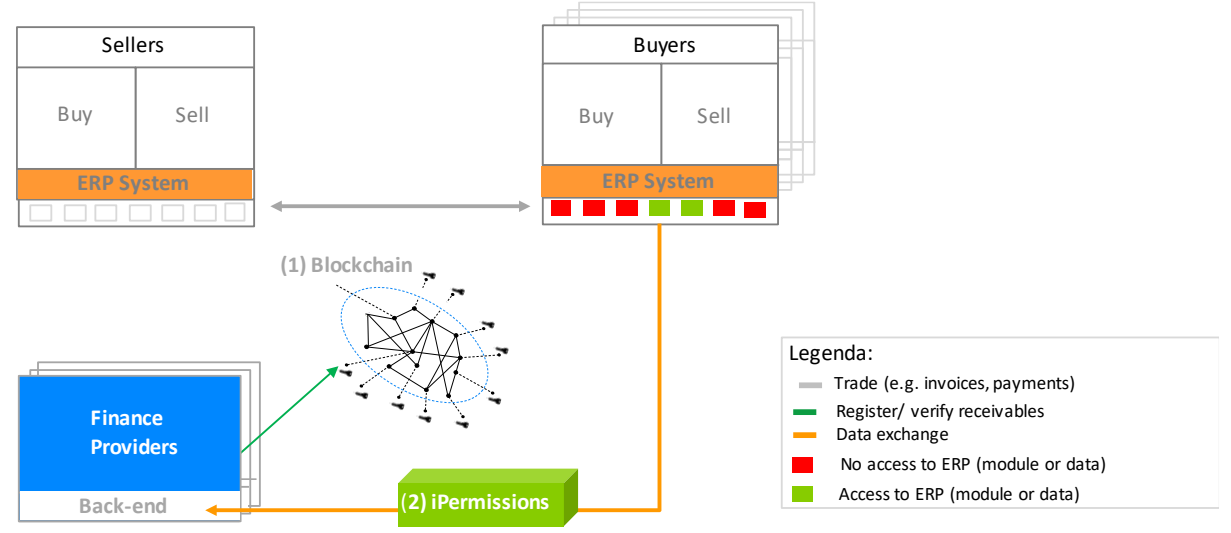

Figure 1: The positioning of the Blockchain (1) and iPermissions (2) finance providers back-end system

The solutions are in prototype stage and operate in a one-off setting (see next chapter). Matured versions should be available to more finance providers and to work with different ERP systems.

#### Demo goal

By showcasing these solutions to more providers (e.g. banks, Factoring companies, SCF platforms, etc.) new funds and/or in-kind contributions can be raised for valorisation of the concept. In a next

iteration, a coalition of financing providers could develop these prototype solutions into a first release, develop a framework for trust and implement solutions in core processes. Secondly, the prototypes can be used for valorisation in other industries.

#### Contents of this document include:

- 1. Script outline
- 2. Script execution

### **1. Script outline**

The presenter will demonstrate both solutions in a triple role.

- 1. It will take up the role of 'iFactoring' (**iF**) administrator and handle 3 finance requests from three different Sellers
- 2. It will play Innopay (i.e. Buyer, **IP**) and use iPermissions to mandate the administrator to connect to its Exact solution. The connection enables iFactoring to track & trace invoice statuses in Innopay's Exact account (=valuable info).
- 3. And it will play the role of FGA Bank **(FB)**, that will revoke an invoice on the Blockchain that is as of collateral on a loan.

See Figure 2. below.

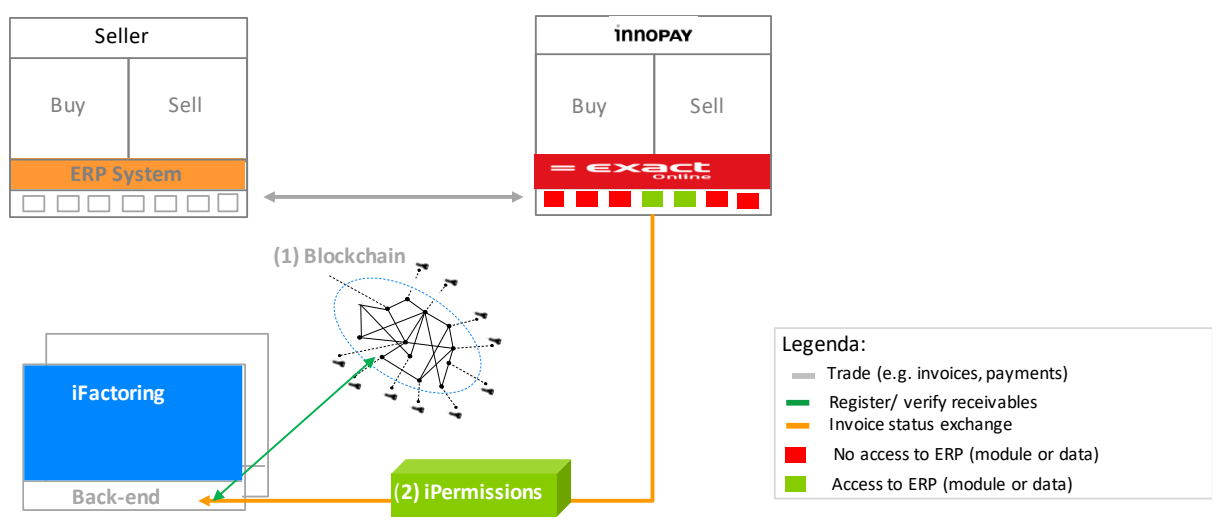

Figure 2. The cast setting with iFactoring, FGA Bank, Innopay and its ExactOnline (ERP) solution

The presenter demonstrates from the dashboard of back-end system. See Image 1.

There are three scripts that run from this dashboard, each displaying key functionalities of the Blockchain and iPermissions platform. In Table 1 below the three scripts are provided with details on its characters (Seller ID, Buyer ID & credit ratings), key functionalities and the walk-through. More details are provided in Chapter 2.

| Script                            | Seller ID                               | Buyer ID                        | Key functionalities                                                                                                   | Script walk-through                                                                                                    |
|-----------------------------------|-----------------------------------------|---------------------------------|----------------------------------------------------------------------------------------------------|----------------------------------------------------------------------------------------------------|
| 1) Double<br>Financing<br>attempt | Sifters (1,5<br>/5 star<br>rating )     | N/A                             | <b>Double finance</b> detection<br>by using the <b>verify</b><br>function.                                            | <ul> <li>iFactoring</li> <li>Receives request from Sifters</li> <li>Runs Blockchain to verify whether invoice is already in financial agreement of other provider</li> <li>The Blockchain detects that Sifters already used this invoice to extract funds from another provider</li> </ul>                                                                                                    |
| (2) New<br>Request                | Digital Inc.<br>(4,5 star<br>rating)    | Innopay<br>(4,5 star<br>rating) | Verify and notarise<br>receivables. Set-up<br>connection with<br>permission protocol to<br>track & trace receivables. | <ul> <li>Interplay: iFactoring (iF) / Innopay (IN)</li> <li>(iF) Receives a financing request from Digital Inc.</li> <li>(iF) Runs Blockchain to verify whether invoice is already in financial agreement of other provider (no alert)</li> <li>(iF) notarise Digital Inc.'s invoice on the Blockchain</li> <li>(iF) request Innopay to connect to its Exact account</li> <li>(IN) Set privacy settings for iFactoring using iPermissions</li> <li>(iF) Update status of invoice in dashboard to show connection has been set (i.e. invoice approved)</li> <li>(IN) Process invoice to SEPA payment module in Exact</li> <li>(iF) Update status of invoice in dashboard to demonstrate processed to other module</li> </ul> |
| (3)Revoke<br>action               | Soda<br>Factory<br>(4,5 star<br>rating) | N/A                             | Detect receivable as part<br>of collateral on a loan and<br>revoke to release for<br>factoring                        | <ul> <li>Interplay: iFactoring (iF) &amp; FGA Bank (FB)</li> <li>(iF) Receives request from Soda Factory</li> <li>(iF) Runs the Blockchain and finds that receivable is collateral as part of another financial agreement</li> <li>(iF) informs Seller to do revoke action</li> <li>(FB) Revoke action for Soda Factory, so it can be factored by iFactoring</li> </ul>                                                                                                    |

Table 1. Description of three scripts that are used to demonstrate both applications

In chapter 2.2 the script is described in more details.

## **2 Script Execution**

This chapter describes how the preparation and execution of the script.

#### **2.1 Preparation**

Three separate accounts are used in this demonstration, and all should be ready in three separate browser tabs before executing the script. Please use the Google Chrome browser

| Account                | Role                                        | URL                       | Username            | Password |
|------------------------|---------------------------------------------|---------------------------|---------------------|----------|
| iPermissions           | ermissions iFactoring Invoicepermissions.co |                           | xxxx                | хххх     |
| ExactOnline<br>(dummy) | Innopay                                     | Start.exactonline.nl      | ХХХХ                | хххх     |
| Outlook                | Innopay                                     | login.microsoftonline.com | Any Innopay account |          |

Tabel 1: Account information

Prepare all accounts by using the following check lists.

#### Checklist iFactoring dashboard:

- First start with resetting the dashboard by using the URL invoicepermissions.com/reset
- Now login on URL with username and password (see table 1)
- There should be 5 invoices of 5 different Sellers listed
- The 2<sup>nd</sup> invoice with reference number [...] and its Buyer is ready to be track & traced
- The 5<sup>th</sup> invoice with reference number [...] has been track & traced to the last maturity (i.e. ready for SEPA transaction)

#### **Checklist ExactOnline**

- Make sure you are not already in the dummy Exact account or in Innopay's account by checking and logging out
- Check whether the invoices with reference numbers in iFactoring dashboard also exist in the ExactOnline account

#### **Checklist Outlook**

- Login with your account
- Make sure your inbox is free of any classified information which can be accidentally shown to the crowd

#### 2.2 Script execution

If all checks are done, please execute the script step-by-step, according to the script.

#### Scenario I: Double Financing attempt

- 1. [iFactoring] Press 'F' on keyboard
- 2. [iFactoring] Receive request notification from Sifters (1,5 star rating), click on message
- 3. [iFactoring] 'Finance Request' screen opens, with invoiceand seller data filled (ref nr)
- 4. **[iFactoring]** Press 'Verify' to determine whether this CoC + Ref combination is already used in another transaction on the Blockchain
- 5. **[iFactoring]** Read message "This invoice is already financed by another node, please notify your client and the Central Authority", the notarize button is blocked
- 6. [iFactoring] Close window with invoice from Sifters

#### Scenario II: New Request

- 1. [iFactoring] Press 'N' on keyboard
- 2. [iFactoring] Receive invoice notification from Digital Inc., click on message
- 3. **[iFactoring]** 'Finance Request' screen opens, with invoice reference number [...] and seller data
- 4. **[iFactoring]** Press 'verify' to determine whether this CoC + Ref combination is already used in another transaction via blockchain
- 5. [iFactoring] Read message "Invoice is open for finance", press notarise to sign the invoice
- 6. **[iFactoring]** Invoice from Digital Inc now shows up in the table on the dashboard page
- 7. [iFactoring] Press "Request status" on invoice
- 8. [iFactoring] Select a buyer to send the invoice too, and check the permission request email
- 9. [Innopay] Open Outlook and click on the link in the email
- 10. [Innopay] Set permissions for this invoice
- 11. [Innopay] Select ERP ExactOnline and press 'Authorise'
- 12. [Innopay] Log in at ExactOnline, and authorise iFactoring
- 13. [iFactoring] Press "Update permission status" on the invoice
- 14. [iFactoring] Show the status on the updated invoice
- 15. **[Innopay]** In ExactOnline, go to Purchase  $\rightarrow$  purchase invoices  $\rightarrow$  Digital Inc's invoice
- 16. **[Innopay]** Press "process". The invoice will now be moved to the banking module.
- 17. [iFactoring] In the dashboard, press <u>"update state"</u> on the invoice
- 18. [iFactoring] The status of the invoice has now changed to "SEPA processed"

#### Scenario III: Revoke action

iFactoring and FGA Bank are shown on separate screens, in parallel. A clear distinction can be made between the two screens (use Blue vs Light Purple).

- 1. [iFactoring] Press 'R' keyboard
- 2. [iFactoring] Receives request notification from Soda Factory, click on message
- 3. [iFactoring] 'Finance Request' screen opens, invoice and seller data is filled
- 4. **[iFactoring]** Press 'verify' to determine whether this CoC + Ref combination is already used in another transaction via blockchain
- **5. [iFactoring]** Message pops up ""This invoice is part of a finance agreement with another node, please notify client"
- 6. [iFactoring] Notarise button is now greyed out
- 7. [FGA Bank] Open on "Collateral" screen with current financing agreement + periods shown
- 8. [FGA Bank] Revoke invoice from Soda Factory by
- 9. [iFactoring] Retry financing invoice from Soda Factory, open "New invoice" screen
- 10. [iFactoring] Verify on blockchain if invoice is available ('revoked')
- 11. [iFactoring] Notarise invoice from Soda Factory

When finished please reset dashboard via

- invoicepermissions.com/reset